# Come iscriversi a un corso

Servizio Formazione SAS sas.com/italy/formazione

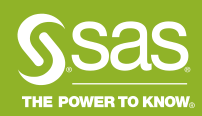

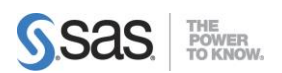

### Come fare per iscriversi ai corsi a catalogo?

#### 1. Vai sul sito della formazione SAS Italia e scegli il corso

- a. Se sai già a quale corso iscriverti:
- Vai sul sito <u>https://www.sas.com/it\_it/training/home.html</u>
- Inserisci il codice del corso o parte del nome del corso di interesse nel campo Trova Corso, ad esempio EG1 per il corso SAS Enterprise Guide 1: Querying and Reporting
- Clicca sul titolo del corso, ad esempio SAS Enterprise Guide 1: Querying and Reporting, per accedere a tutte le informazioni
- Scorri verso il basso per visualizzare le date previste, la sede dove si svolgerà il corso ed il prezzo (IVA esclusa per partecipante); se esiste anche in formato e-learning ti verrà segnalato.
- Clicca su *Aggiungi al carrello* per selezionare la data di interesse ed aggiungerla al carrello. Ad esempio:23-24Mag2019
- b. Se devi cercare il corso più adatto:
- Vai sul sito https://www.sas.com/it\_it/training/home.html#calendario-corsi
- Clicca su *Training Console* se vuoi cercare per sedi SAS oppure sul secondo link se preferisci uno schema semestrale dei corsi in aula. Puoi cercare anche per tipologia (solo aula, e-learning, BKS, tutti insieme, ...): per farlo cambia la selezione nel menù a tendina "Trova un corso per"

| Trova un corso per 🗡         |
|------------------------------|
| Lista completa dei corsi     |
| Sede del corso               |
| Live Web                     |
| e-Learning                   |
| Business Knowledge<br>Series |
| Prodotti e Soluzioni         |

- Clicca sul titolo del corso che ti interessa, ad esempio SAS Enterprise Guide 1: Querying and Reporting, per accedere a tutte le informazioni: contenuto, pre-requisiti, outline e modalità di erogazione. Se non riesci a decidere, puoi contattarci a <u>formazione@ita.sas.com</u>, un nostro esperto ti guiderà nella scelta
- Quando hai scelto il corso, scorri verso il basso per visualizzare le date previste, la sede dove si svolgerà il corso ed il prezzo (IVA esclusa per partecipante); se esiste anche in formato e-learning ti verrà segnalato
- Clicca su *Aggiungi al carrello* per selezionare la data di interesse ed aggiungerla al carrello. Ad esempio: **23-24Mag2019**

#### 2. Aggiungi il partecipante

- Seleziona checkout
- Seleziona Aggiungi un partecipante
- Inserisci le **Informazioni di contatto del partecipante**. \* Inserire tutti i dati obbligatori del partecipante ed assicurarsi della loro correttezza
- Seleziona Aggiungi il partecipante e poi Checkout
- Per aggiungere altri partecipanti seleziona *Aggiungi un partecipante* e ripeti i due punti precedenti, per tutti i partecipanti desiderati
- Se hai un **codice promozionale** fornito da SAS Italia, inseriscilo nell'apposito campo, per ogni partecipante: vedrai nel riepilogo dell'ordine il prezzo pieno ed il tuo codice promozionale, ed in seguito all'approvazione, riceverai, alla mail inserita, la conferma dell'attivazione del codice.
- Seleziona Continua

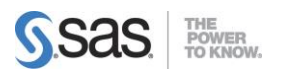

#### 3. Inserisci le informazioni di pagamento e di fatturazione

- Aggiungi le informazioni sulla modalità di pagamento. Ad esempio, Pagamento a Ricevimento Fattura ed inserire il numero della Partita Iva; se sei un privato sarà necessario pagare tramite bonifico per finalizzare l'iscrizione al corso ed inserire il Codice Fiscale.
- Aggiungi le informazioni sulla persona di riferimento per la fatturazione
- Aggiungi le **informazioni sulla persona di riferimento per l'iscrizione al corso**, ovvero la persona da contattare per eventuali comunicazioni relative al corso
- Seleziona Continua

#### 4. Verifica i Termini e le Condizioni

• Clicca su Termini e Condizioni per visionare i termini e le condizioni di iscrizione ai corsi

#### 5. Accetta e invia l'ordine

- Clicca su *Sottometti l'ordine* per accettare i termini e le condizioni di iscrizione ai corsi e sottomettere le iscrizioni
- Visualizza il resoconto dell'iscrizione con dettaglio dei partecipanti iscritti e del totale del corso
- Visualizza l'email ricevuta automaticamente di riepilogo dell'iscrizione

#### Nota bene:

- Il prezzo totale visualizzato è IVA Esclusa. IVA e sconti, verranno considerati separatamente.
- Se scegli di inviare l'iscrizione, accetti implicitamente i Termini e le Condizioni di iscrizione al corso.
- Se ti iscrivi, oltre i 7 giorni antecedenti la data di inizio del corso, aspetta la mail di conferma di avvenuta iscrizione per considerarla finalizzata
- Per qualunque dubbio puoi contattarci all'indirizzo mail: <u>formazione@ita.sas.com</u>

## sas.com/italy/formazione

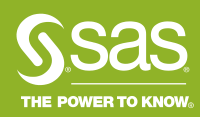

Copyright © SAS Institute Inc. All rights reserved.